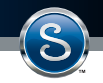

# How to **Download** your eDTR software from the flashdrive

- 1. Go to Start, My Computer
- 2. Double click the Removable Disk labeled eDTR
- 3. Double click the eDTR.exe to launch the eDTR
- 4. Click Install on PC to continue
- 5. The Setup Wizard will guide you through the installation process
- 6. When the Setup Wizard appears on your screen click Next
- 7. Decide if you would like a desktop icon and click Next
- 8. Click Install
- 9. When installation is complete leave Launch eDTR checked and click Finish

## How to Register your eDTR after any installation

- 1. When the eDTR is run for the first time it will prompt you with a registration dialog box
- 2. The Swagelok Location will already be defined
- 3. Fill in Your Company, Your Name, Your Email and Your Job Function
- 4. Click the Activation button

### How to Activate your eDTR after any installation

- 1. Once you have registered you will receive an email with your activation code
- 2. You can either copy and paste the activation code or click the link provided in the email
- 3. When the activation is complete, you will receive a prompt to Restart the eDTR software

#### For additional information contact us by phone at 800-422-6410

#### or email at info@minnesota.swagelok.com

All service marks and trademarks shown are owned and registered by Swagelok Company unless otherwise noted. © 2020 Swagelok Minnesota | North Dakota | Appleton MN-102-09 (10-20)

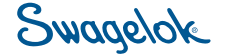

Minnesota | North Dakota | Appleton